# Profile Update Instructions

For WMed's Office of Continuing Education to be able to upload your CE information, you will need to be sure your WMed CE Profile is completed and up to date. To do so, please visit here: <u>https://wmed.cloud-cme.com/default.aspx</u>. Be sure you are signed in and click the button "My CE" located in the upper right hand side of the screen. From there, click Profile.

### Birth Month/Day of birth

Please update your birth month and your day of birth

| I am an emp<br>○ I am a comn<br>○ I am NOT a                                                                                                    | loyed member o<br>nunity member o<br>member of WMe | f WMed<br>f WMed<br>d                                     |                                                                                                    |                |                                                                                                    |        |
|----------------------------------------------------------------------------------------------------|----------------------------------------------------|-----------------------------------------------------------|----------------------------------------------------------------------------------------------------|----------------|----------------------------------------------------------------------------------------------------|--------|
| Salutation                                                                                                    | First (1)                                          |                                                           | MI Last                                                                                                    |                |                                                                                                    | Suffix |
| -                                                                                                    | User                                               |                                                           | Т                                                                                                    | Example        |                                                                                                    |        |
| Degree                                                                                                    | Other Degree                                       |                                                           |                                                                                                    |                |                                                                                                    |        |
| MD 👻                                                                                                    |                                                    |                                                           |                                                                                                    |                |                                                                                                    |        |
| <ul> <li>Athete trainer</li> <li>Nurse</li> <li>Other Non-Healthcare</li> <li>Profession</li> <li>Physician</li> <li>Social Worker</li> </ul> Professional Designations |                                                    | Opto<br>Othe<br>Phai<br>Podi<br>Stuc<br>Organiz<br>Wester | Optometrist<br>Other or Not Applicable<br>Pharmacist<br>Podiatrist<br>Student<br>Organization/Company<br>Western Michigan University Hom |                | <ul> <li>Other Healthcare Profession</li> <li>PA</li> <li>Pharmacy Technician</li> <li>Psychologist</li> <li>Technician</li> <li>Title</li> </ul> |        |
| Department Preferr                                                                                                    |                                                    | ed First Name                                             |                                                                                                    | Medical School |                                                                                                    |        |
|                                                                                                    |                                                    |                                                           |                                                                                                    |                |                                                                                                    |        |
| Birth Month 🚯                                                                                                    | Birth                                              | Day 🚯                                                     |                                                                                                    |                |                                                                                                    |        |
| 5                                                                                                    | - 4                                                |                                                           | -                                                                                                    |                |                                                                                                    |        |

To add additional credentials, if available, click the plus (+) sign. To remove a credential click the minus (-) sign for that row.

|   | Credentials (Select One) | ID |
|---|--------------------------|----|
| 0 |                          |    |
|   |                          |    |

State License(s)

Enter any applicable credentials and corresponding Diplomate ID number(s) under Credentials.

| Profession                                                                                                    |                                                                             |                                                                                                    |  |  |
|----------------------------------------------------------------------------------------------------|-----------------------------------------------------------------------------|----------------------------------------------------------------------------------------------------|--|--|
| <ul> <li>Athletic Trainer</li> <li>Nurse</li> <li>Other Non-Healthcare<br/>Profession</li> <li>Physician</li> <li>Social Worker</li> </ul> | Dietitian Optometrist Other or Not Applicable Pharmacist Podiatrist Student | Medical Assistant     Other Healthcare Profession     PA     Pharmacy Technician     Psychologist     Technician |  |  |
| Professional Designations                                                                                                    | Organization/Company<br>Western Michigan University Hom                     | Title                                                                                                    |  |  |
| Department                                                                                                    | Preferred First Name                                                        | Medical School                                                                                                   |  |  |
| Birth Month  Birth Day  Birth Day  A                                                                                                    |                                                                             |                                                                                                    |  |  |
| Credentials                                                                                                    |                                                                             |                                                                                                    |  |  |

To add additional credentials, if available, click the plus (+) sign. To remove a credential click the minus (-) sign for that row.

|           | Credentials (Select One)              | ID                                            |
|-----------|---------------------------------------|-----------------------------------------------|
| 0         |                                       | *                                             |
| State I   | NABP ePID#                            | -                                             |
| To add    | MI Respiratory Care License           | To remove a state license click the minus (-) |
| sign fo   | MI Nursing Home Administrator License |                                               |
| 0         | MI Occupational Therapist License     | Expiration Date:                              |
| Disco     | MI 3<br>MI 4                          |                                               |
| Please    | ABS Diplomate ID                      | -                                             |
| Addres    | s 1                                   | City                                          |
| 2948 C    | Carsten Ave                           | Kalamazoo                                     |
| Address 2 |                                       | State Zip/City Code                           |
|           |                                       | MI 👻 49004                                    |

Enter State Medical License information under Credentials.

#### Credentials

To add additional credentials, if available, click the plus (+) sign. To remove a credential click the minus (-) sign for that row.

|   | Credentials (Select One) | ID |
|---|--------------------------|----|
| 0 | <b>•</b>                 |    |

#### State License(s)

To add additional state licenses click the plus (+) sign. To remove a state license click the minus (-) sign for that row.

|               | State License Type:                     | License # |               | Expira | tion Date:    |   |
|---------------|-----------------------------------------|-----------|---------------|--------|---------------|---|
| 8             |                                         |           |               |        |               | Ê |
|               |                                         |           |               |        |               |   |
| Please        | MI Social Work License                  |           |               |        |               |   |
| Addroov       | MI Psychology License                   | City      |               |        |               |   |
| 12345 I       | MI Counselor License                    |           |               |        |               |   |
|               | MI Medicine License                     |           | Kalamazoo     |        |               |   |
| Address       | MI Nursing License                      |           | State         |        | Zip/City Code |   |
|               | MI Dentistry License                    |           | MI            | •      | 49008         |   |
| Address       | MI Marriage & Family<br>Therapy License |           | Country       |        |               |   |
|               | MI Pharmacy License                     | •         | UNITED STATES |        |               | • |
| Phone and Fax |                                         |           |               |        |               |   |

## Click submission statement to have MOC data shared with ACCME This will allow WMed CE to upload your learner information on your behalf.

| Occupational Therapy      |
|---------------------------|
| Ophthalmology             |
| Orthopedic Surgery        |
| Other                     |
| Pain Medicine             |
| Pediatrics                |
| Pharmacy Technician       |
| Physician Assistant       |
| Psychology                |
| Pulmonary Disease         |
| Radiology                 |
| Rheumatology              |
| Speech Language Pathology |
| Urology                   |
|                           |
|                           |

As an ACCME Accredited Provider, we share and transmit your CME/MOC completion data with the Accreditation Council for Continuing Medical Education (ACCME), licensing board(s), and participating certifying boards. If you wish to opt out of this service, please uncheck the box below: (1)

provide permission for my CME/MOC completion data to be shared and transmitted to the Accreditation Council for Continuing Medical Education (ACCME), licensing board(s), and participating certifying boards.

Submit